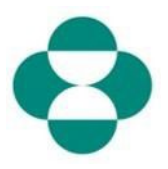

#### Zweck:

Diese Information enthält Anweisungen für Lieferanten zur Beantwortung von MSD-Fragebögen, in denen Informationen über Vielfalt und Nachhaltigkeit beantwortet werden.

#### Trigger:

Der Lieferant erhält von MSD Procurement über Ariba eine E-Mail, in der er aufgefordert wird, sich in das Ariba Network einzuloggen und den entsprechenden Fragebogen auszufüllen.

#### Hilfreiche Hinweise:

Der Lieferant muss sich beim Ariba Network anmelden, um die Fragebögen beantworten zu können. Wenn der Lieferant bereits einen anderen Fragebogen beantwortet hat, z. B. den Registrierungsfragebogen oder ein Sourcing Event, muss er den nachfolgenden Fragebogen über den gleichen Ariba Network Account beantworten.

| Erklärung                                                                                                    | Screenshot                                                                                                    |                         |
|----------------------------------------------------------------------------------------------------|----------------------------------------------------------------------------------------------------|-------------------------|
| Erklärung<br>1. Als Kontaktperson beim<br>Lieferanten erhalten Sie eine E-<br>Mail, in der MSD Sie auffordert,<br>einen Fragebogen auszufüllen,<br>um zusätzliche Informationen<br>über Ihr Unternehmen zu<br>sammeln. Klicken Sie auf den<br>Link Submit Questionnaire<br>(Fragebogen einreichen), um<br>sich im Ariba Network | Screenshot<br>Grail<br>Grail<br>Grai | pro<br>pro<br>ing<br>ww |
| anzumelden und den Fragebogen<br>auszufüllen.                                                                                                    | Submit questionnaire<br>Kind Regards<br>MSD                                                                                                    |                         |

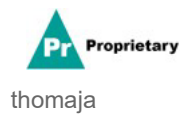

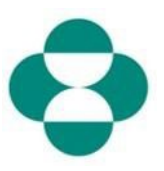

| Erklärung                                                                                                    | Screenshot                                 |  |  |
|----------------------------------------------------------------------------------------------------|--------------------------------------------|--|--|
| 2. Der in der E-Mail enthaltene Link<br>führt Sie zum Ariba Network. Wenn<br>Sie oder ein anderer Mitarbeiter<br>Ihres Unternehmens bereits an einer<br>Befragung oder einem Sourcing | Ariba Proposals & Questionnaires 👻         |  |  |
| haben, müssen Sie diesen<br>Fragebogen unter der gleichen AN-<br>ID beantworten. Wenn Sie keinen<br>Zugriff auf den Ariba Network<br>Account Ihres Unternehmens                       | SAP Ariba 📉                                |  |  |
| haben, wenden Sie sich an Ihren<br>Systemadministrator und bitten Sie<br>ihn, Ihren Zugriff bereitzustellen.                                                                          | Supplier Login                             |  |  |
| Geben Sie Ihren <b>Benutzernamen</b><br>in das Feld <b>Supplier Login</b><br>( <b>Login für Lieferanten</b> ) ein.                                                                    | 2                                          |  |  |
|                                                                                                    | Ariba Proposals & Questionnaires 🗸         |  |  |
| 3. Geben Sie Ihr <b>Passwort</b> in das<br>entsprechende Feld ein.                                                                                                    | SAP Ariba 📉                                |  |  |
|                                                                                                    | Supplier Login                             |  |  |
|                                                                                                    | test- <u>ariba.supplier2020</u> @gmail.com |  |  |
|                                                                                                    | ) este                                     |  |  |

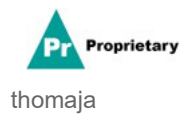

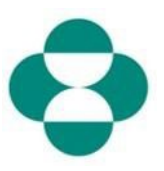

| Erklärung                   | Screenshot                                           |
|-----------------------------|------------------------------------------------------|
|                             | SAP Ariba Proposals & C                              |
|                             |                                                      |
|                             |                                                      |
|                             | SAP Ariba                                            |
| 4. Klicken Sie auf<br>Login | Supplier Login                                       |
|                             | test-ariba.supplier2                                 |
|                             | •••••                                                |
|                             | Login<br>Login to Ariba<br>Forgot User 4 me or Passw |

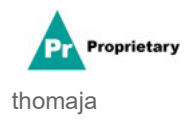

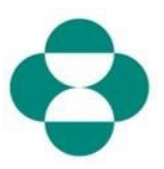

| Erklärung                                                                                                    | Screenshot                                                                                                    |
|----------------------------------------------------------------------------------------------------|----------------------------------------------------------------------------------------------------|
| <ul> <li>5. Sobald Sie eingeloggt sind,<br/>werden Sie zu dem<br/>Fragebogen weitergeleitet, den<br/>MSD Sie gebeten hat,<br/>auszufüllen.</li> <li>6. Fahren Sie mit dem Ausfüllen<br/>des Formulars fort, indem Sie die<br/>Fragen beantworten.</li> </ul> | Artba Sourcing     III Computed religion     Exaction Reverse       - Grassitis Mindsan - Statistis Mindsan - Statistis Mindsan -                                                          |
| 7. Überprüfen Sie die<br>Informationen und scrollen Sie<br>dann zum Ausfüllen des<br>Formulars.                                                                                                    | Create Maria - TEST Database     Console     Console     Cons      |
| 8. In einigen MSD-Fragebögen<br>werden Sie aufgefordert,<br>Angaben zu Zertifikaten zu<br>machen, z. B. zu Diversity- oder<br>Nachhaltigkeitszertifikaten.                                                                                                   | Ariba Sourcing Education Nover- Console  Console  Doc2416845920 - Supplier Self-Centification Form  Console  Doc2416845920 - Supplier Self-Centification Form  Console  Al Context Names and Al Context Names and Al Contex |
| 9. Wenn Ihr Unternehmen über<br>das angefragte Zertifikat verfügt,<br>beantworten Sie die Frage mit<br><b>Yes</b> ( <b>Ja</b> ).                                                                                                    | Ariba Sourcing Consult Mark 151 betweet Consult Doc2116945920 - Supplier Self-Certification Form Consult Doc2116945920 - Supplier Self-Certification Form Consult Doc2116945920 - Supplier Self-Certification Form Consult Doc2116945920 - Supplier Self-Certification Form Consult Doc2116945920 - Supplier Self-Certification Form Consult Doc2116945920 - Supplier Self-Certification Form Consult Doc2116945920 - Supplier Self-Certification Form Consult Doc2116945920 - Supplier Self-Certification Form Consult Doc2116945920 - Supplier Self-Certification Form Consult Doc2116945920 - Supplier Self-Certification Form Consult Doc2116945920 - Supplier Self-Certification Form Consult Doc211694 Doc211694 Doc211694 Doc211694 Doc211694 Doc211694 Doc21169 Doc211694 Doc21169 Doc21169 Doc2116 Doc2116 D |
| 10. Klicken Sie auf den Link<br>"Details", um zusätzliche<br>Angaben zu dem Zertifikat zu<br>machen, über das Ihr<br>Unternehmen verfügt.                                                                                                    | Ariba Sourcing Expension of the second status of the second status of th |

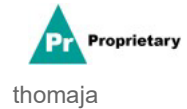

## dem Ariba Network

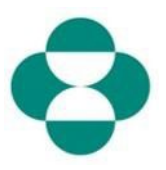

| Erklärung                                                                                                    | Screenshot                                                                                                    |                                                                                                    |                                                                                                    |
|----------------------------------------------------------------------------------------------------|----------------------------------------------------------------------------------------------------|----------------------------------------------------------------------------------------------------|----------------------------------------------------------------------------------------------------|
| 11. Geben Sie die Zertifikats-<br>Metadaten an, beginnend mit dem<br>Zertifikatsaussteller ( <b>Issuer</b> ). | Ariba Sourcing<br>< Go back to Merck - TEST Dashboard                                                                                                    |                                                                                                    |                                                                                                    |
| 12. Geben Sie das Jahr der<br>Ausstellung in das Feld <b>Year of</b><br><b>Publication</b> ein.               | Console<br>Event Messages<br>Event Details<br>Response History<br>Response Team                                                                                                    | Doc2416845920 - St 4b<br>All Content<br>Name 1<br>• 48. Diversity Certifications                                                                                                    | .8.1 Is your business an MBE? If yes, provide details by c<br>recome<br>nter details for Certificate. Enter the location of a file to add as an Attachment.<br>Certificate Type: Minority-Owned Business Enterprise<br>Issue: * MBE                                                                                                    |
| Zertifikatsnummer ( <b>Certificate</b><br><b>Number</b> ) an.                                                 | Event Contents     All Content     3 Definitions     4 Self-Certification                                                                                                    | 4.8.1 Is your business a M8<br>4.8.2 Is your business a W8<br>4.8.3 Is your business a VB8<br>4.8.4 Is your business LGBT                                                                                                    | Certificate Location: * New Jersey                                                                                                    |
| 14. Geben Sie den<br>Zertifikatsstandort ( <b>Certificate</b><br><b>Location</b> ) an.                        | * R                                                                                                    | 49.5 Is view hudnes a DDI                                                                                                    | Expiration Date: *                                                                                                    |
| 15. Klicken Sie auf das Symbol<br>Calendar (Kalender), um das<br>Datum des Inkrafttretens<br>auszuwählen.     | Ariba Sourd<br>< Go back to Merck - TEST Das<br>Console<br>Event Messages<br>Event Details<br>Response History<br>Response Team<br><ul> <li>Event Contents</li> <li>All Content</li> <li>3 Definitions</li> <li>4 Self-Certification<br/>R</li> </ul>                                                           | Cing<br>Inboard<br>Doc2416845920<br>All Content<br>Name 1<br>• 4.8 Diversity Certifica<br>4.8.1 Is your business<br>4.8.2 Is your business<br>4.8.3 Is your business<br>4.8.4 Is your business<br>4.8.5 Is your business<br>• 4.8.5 Is your business<br>• 5 Changes to Information | 0 - St. 4.8.1 Is your business an MBE? If yes, p<br>become<br>Enter details for Certificate. Enter the location of a file to<br>Certificate Type: Minority-Owned Business E<br>Issuer.* MBE<br>Issuer.* MBE<br>Sa WB<br>Certificate Number.* 2018<br>Certificate Number.* 1230987<br>Certificate Location: * New Jersey<br>Effective Date.* New Jersey<br>Effective Date.* If May 20<br>Sa DOI<br>Attachment.*                                             |
| 16. Wählen Sie das Datum des<br>Inkrafttretens aus.                                                           | Ariba Source<br>Go back to Merck - TEST Dasht<br>Console<br>Event Messages<br>Event Details<br>Response History<br>Response History<br>Response Team<br>V Event Contents<br>All Content<br>3 Definitions<br>4 Self-Certification<br>8 Self-Certification<br>5 Changes to<br>Informati<br>6 Supplier Verificatio | All Content Name 1    All Content Name 1    A.8.1 Is your business a V                                                                                                    | 4.8.1 Is your business an MBE? If yes, provide become         Enter details for Certificate. Enter the location of a file to add as a Certificate Type: Minority-Owned Business Enterprise Issuer: *         Issuer: *         MBE         Year of publication: *         Certificate Number: *         Certificate Location: *         Certificate Location: *         Certificate Location: *         Expiration Date: *         H         Attachment: * |

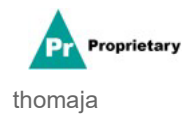

Nur für den internen Gebrauch

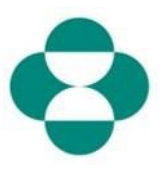

| Erklärung                                                                     | Screenshot                                                                                                    |                                                                                                    |                                                                                                    |                                                                                                    |
|-------------------------------------------------------------------------------|----------------------------------------------------------------------------------------------------|----------------------------------------------------------------------------------------------------|----------------------------------------------------------------------------------------------------|----------------------------------------------------------------------------------------------------|
| 17. Klicken Sie auf das<br>Kalendersymbol, um das<br>Ablaufdatum auszuwählen. | Ariba Sourcing         < Go back to Merck - TEST Deshboard         Console         Event Messages         Event Details         Response History         Response History         Response History         Response History         Response History         All Contents         All Content         3 Definitions         4 Self-Certification         F         S Changes to<br>Informati | Doc2416845920 - St     de     be     content     Marrie 1         4.8 Diversity Certifications         4.8.1 is your business an M         4.8.2 is your business at WB         4.8.3 is your business at WB         4.8.4 is your business at WB         4.8.5 is your business a DO <b>4</b> .8.5 is your business at DO <b>5</b> Changes to information Cor                                                                             | 8.1 Is your business an MBE?<br>ecome<br>ter details for Certificate. Enter the location<br>Certificate Type: Minority-Owned<br>Issuer: * MBE<br>Vear of publication: * 2018<br>Certificate Number: * 1230987<br>Certificate Location: * New Jersey<br>Effective Date: * West, 3.745,72<br>Expiration Date: *<br>Attachment: * Choose File | If yes, provide details<br>of a file to add as an Attach<br>I Business Enterprise                                                                                                    |
| 18. Wählen Sie das<br>Ablaufdatum aus.                                        | Console     Event Messages     Event Messages     Event Details     Response History     Response History     Response Team      Event Contents     All Content     G Definitions     Self-Certification     F     Changes to     Informati     G Supplier Verification                                                                                                    | All Content<br>Mane 1<br>• 4.8 Diversity Certifications<br>4.8.1 is your business an I<br>4.8.2 is your business a V<br>4.8.3 is your business a V<br>4.8.4 is your business a V<br>4.8.4 is your business LG<br>4.8.5 is your business LG<br>4.8.5 is your business a D<br>• 5 Changes to Information C<br>5.1. The Supplier Verification<br>6.1. I hereby certify that all in<br>of my company that all the in<br>Submit Entire Response | 51 4.8.1 Is your business<br>become<br>Enter details for Certificate. Ent<br>Certificate Type:<br>Issuer: *<br>Year of publication: *<br>Certificate Number: *<br>Certificate Location: *<br>Effective Date: *<br>Expiration Date: *<br>Attachment: *                                                                                      | an MBE? If yes, pre<br>er the location of a file to<br>Minority-Owned Business En<br>MBE<br>2018<br>1230987<br>New Jersey<br>Wed, 1 Apr, 2020<br>1<br>1<br>44 4 May 21<br>5un Mon Tue Wed Thu Fil<br>2 3 4 5 6 7<br>9 10 11 12 13 14<br>16 17 18 19 20 21<br>23 24 25 26 27 28<br>30 31<br>1<br>18 |

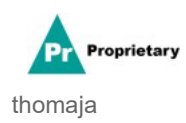

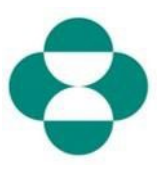

| Erklärung                                                                                                    | Screenshot                                                                                                    |                                                                                                    |  |
|----------------------------------------------------------------------------------------------------|----------------------------------------------------------------------------------------------------|----------------------------------------------------------------------------------------------------|--|
|                                                                                                    | Ariba Sourcing                                                                                                    |                                                                                                    |  |
| <ul> <li>19. Klicken Sie auf <b>OK</b>, um die Zertifikatsdaten zu speichern.</li> <li>20. Klicken Sie auf den Browser und fügen Sie einen <b>Anhang</b> (<b>Attachment</b>) des Zertifikats hinzu.</li> </ul> | Console       Doc2416845920 - 5t.         Event Messages       All Content         Event Contents       All Content         Nume 1       Certificate . Enter the location of a file to add as a Certificate Type:         V Event Contents       4.8.1 is your business an MEE? If yes, provide of a file to add as a Certificate Type:         All Content       Nume 1         V Event Contents       4.8.1 is your business and the Certificate Number *         3 Definitions       4.8.3 is your business a VB         4 Set-Certification       4.8.4 is your business a DO         5 Changes to Information Cor       V 5 Changes to Information Cor         6 Supplier Verification       5.1 The Supplier Set Certificate Contents                                                                                                    | details b                                                                                                    |  |
| 21. Füllen Sie das restliche<br>Formular aus.                                                                                                    | Ariba Sourcing     Console     Console     Consol |                                                                                                    |  |
| 22. Gehen Sie die<br>Informationen zur<br>Lieferantenüberprüfung<br>(Supplier Verification) durch.                                                                                                    | Control      Control       |                                                                                                    |  |
| 23. Stimmen Sie zu, indem Sie<br><b>Yes</b> ( <b>Ja</b> ) wählen.                                                                                                    |                                                                                                    | Classet Root storp He Syst      Deats      Deats      Ore u      consumer storp with the system      consumer store u      consumer store u      consupper store u      consumer store u      consumer store u      con |  |

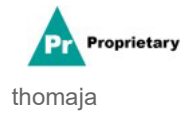

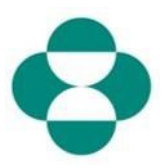

| Erklärung                                                                                              | Screenshot                          |                                                                                          |  |  |
|----------------------------------------------------------------------------------------------------|-------------------------------------|------------------------------------------------------------------------------------------|--|--|
| 24. Wenn Sie mit dem Ausfüllen<br>des Fragebogens fertig sind,<br>klicken Sie auf <b>Submit Entire</b> | Ariba Sourcing                      |                                                                                          |  |  |
|                                                                                                    | < Go back to Merck - TEST Dashboard |                                                                                          |  |  |
|                                                                                                    | Console                             | 🗉 Doc2416845920 - Supplie                                                                |  |  |
|                                                                                                    | Event Messages<br>Event Details     | All Content                                                                              |  |  |
|                                                                                                    | Response Team                       | Name 1<br>• 4.8 Diversity Certifications                                                 |  |  |
|                                                                                                    | ▼ Event Contents                    | 4.8.1 Is your business an MBE? If y                                                      |  |  |
|                                                                                                    | All Content                         | 4.8.2 Is your business a WBE? If ye                                                      |  |  |
|                                                                                                    | 3 Definitions                       | 4.8.3 Is your business a VBE? If yes                                                     |  |  |
| Antwort einreichen), um den                                                                            | Solf Cortification                  | 4.8.4 Is your business LGBT? If yes                                                      |  |  |
| Genehmigung an MSD zu                                                                                  | 4 R                                 | 4.8.5 Is your business a DOBE? If y                                                      |  |  |
| übermitteln.                                                                                           | 5 Changes to                        | 5 Changes to Information Contained                                                       |  |  |
|                                                                                                    | miornau                             | 5.1 The Supplier Self-Certification For<br>update, navigate to supplier.ariba.com.       |  |  |
|                                                                                                    | 6 Supplier Verification             | ▼ 6 Supplier Verification                                                                |  |  |
|                                                                                                    |                                     | 6.1 I hereby certify that all information of my company that all the information by law. |  |  |
|                                                                                                    |                                     | (*) ir                                                                                   |  |  |
|                                                                                                    |                                     | Submit Entire Response                                                                   |  |  |
|                                                                                                    | Elizabeth Rooney (test-ariba.su     | oplier2020@gmail.com) last visited 14 May 2020 5:26:30.                                  |  |  |

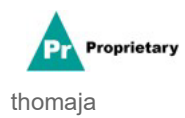

# 0

| Erklärung               | Screenshot                                                                                                    |                                                                                                    |  |
|-------------------------|----------------------------------------------------------------------------------------------------|----------------------------------------------------------------------------------------------------|--|
| 25. Klicken Sie auf ОК. | Ariba Sourci     Console     Event Messages     Event Messages     Event Details     Response History     Response History     Response Team     Event Contents     All Content     3 Definitions     4 Self-Centification | Ariba Sourcing         Ariba Sourcing         as to Merck - TEST Dashboard         nsole       Doc2416845920 - Supplier Self-Certification Form         # Messages<br>it Details<br>portee History<br>portee History       All Content         Name 1<br>• 4.8 Diversity Certifications       4.8.1 Is your business an MEE? If yes, provide details by clicking the "details" button, which will become visible after response         All Content       4.8.2 Is your business a WEE? If yes, provide details by clicking the "details" button, which will become visible after response         All Content       4.8.3 Is your business a WEE? If yes, provide details by clicking the "details" button, which will become visible after response         3 Definitions       4.8.4 Is your business a VEE? If yes, provide details by clicking the "details" button, which will become visible after response |  |
|                         | 5 Changes to<br>Informati                                                                                                    | S Changes to Information Contained in this Form     S.1. The Supplier Self-Certification Form is valid for 2 years. It is the supplier's responsibility                                                                                                    |  |

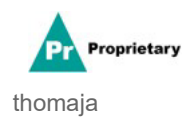